# Användarhandbok för Nokia Image Viewer SU–5

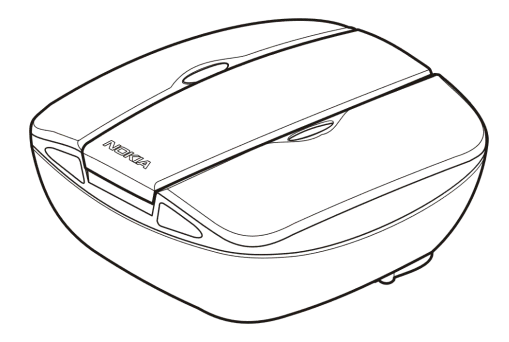

9356196 Utgåva 1

#### KONFORMITETSDEKLARATION

Vi, NOKIA CORPORATION, tillkännager under vårt ensamma ansvar att produkten SU-5 uppfyller villkoren i följande EU-direktiv: 1999/5/EC. Det finns en kopia av konformitetsdeklarationen på http://www.nokia.com/phones/declaration\_of\_conformity/.

# CE

Copyright © 2004 Nokia. Alla rättigheter förbehållna.

Nokia, Nokia Connecting People och Pop-Port är varukännetecken eller registrerade varumärken som tillhör Nokia Corporation. Andra produkt- och företagsnamn som det hänvisats till kan vara varukännetecken eller näringskännetecken som tillhör sina respektive ägare.

Nokia utvecklar ständigt sina produkter. Nokia förbehåller sig rätten att göra ändringar och förbättringar i de produkter som beskrivs i detta dokument utan föregående meddelande. Nokia förbehåller sig rätten att ändra detta dokument eller återkalla det utan föregående meddelande.

Under inga omständigheter skall Nokia vara ansvarigt för förlust av data eller inkomst eller särskild, tillfällig, följdskada, eller indirekt skada, oavsett orsaken till förlusten eller skadan.

Tillgång till särskilda produkter kan variera efter region. Vänligen kontrollera detta med din närmaste Nokia-återförsäljare.

# Innehåll

| SÄKERHETSINFORMATION                            | 4              |
|-------------------------------------------------|----------------|
| Inledning<br>Teknisk information<br>1. Översikt | 5<br>5         |
|                                                 |                |
| 3. Använda Nokia Image Viewer                   | 15<br>         |
| Välja minne                                     |                |
| Kötera bilder<br>Spara bilder<br>Ta bort bilder | 19<br>19<br>20 |
| Skötsel och underhåll                           | 20             |

# SÄKERHETSINFORMATION

Läs igenom dessa enkla regler. Att bryta mot reglerna kan vara farligt eller olagligt. Mer detaljerad information finns i den här handboken.

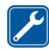

KVALIFICERAD SERVICE Reparation av Nokia Image Viewer får endast utföras av kvalificerad personal.

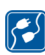

#### ANSLUTA TILL ANDRA ENHETER

Innan du ansluter den till någon annan enhet, bör du läsa säkerhetsinstruktionerna i enhetens handbok. Anslut inte inkompatibla produkter.

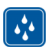

#### VATTENTÄTHET

Nokia Image Viewer är inte vattentät. Skydda den mot fukt.

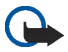

#### VIKTIGT:

Rikta inte den infraröda strålen mot ögonen på någon och se till att den inte stör andra infraröda enheter. Fjärrkontrollen är en Klass 1-laserprodukt.

#### LADDARE OCH BATTERIER

Kontrollera modellnumret på alla laddare innan de används med den här enheten. Nokia Image Viewer är avsedd för användning med följande laddare: ACP-8, ACP-9 och ACP-12 samt med AAA-standardbatterier.

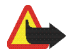

Varning: Använd endast batterier och laddare som tillverkaren har godkänt för användning med just den här modellen. Om andra tillbehör kopplas in blir enhetens typgodkännande och garanti ogiltiga, dessutom kan det innebära fara.

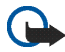

VIKTIGT:

Använd endast laddare där det är torrt. Anslut aldrig enheten till en laddare när enheten, laddaren eller någon del av dem är fuktiga eller våta.

Använd aldrig laddare eller batteri som är skadade.

Kortslut inte batteriet.

Kasta aldrig batterier i öppen eld!

Ta tillvara på batterierna enligt lokala bestämmelser (t.ex. återvinning). Kasta dem inte i hushållssoporna.

# Inledning

Med Nokia Image Viewer SU-5 kan du visa en enda bild eller en serie bilder på en TV eller med en kompatibel videoprojektor. Du kan också visa bilder som finns i en kompatibel telefon eller i ett extra MMC-kort med Nokia Image Viewer.

Läs igenom användarhandboken noggrant innan du börjar använda Nokia Image Viewer. Mer ingående information om telefonfunktioner finns i användarhandboken för telefonen. Läs den viktiga informationen om säkerhet och underhåll i användarhandboken för telefonen. Läs också användarhandboken för TV:n. Där finns information om hur du ansluter externa enheter.

## Teknisk information

- Vikt med batterier: 220 g
- Huvudenhetens mått:
  - Längd: 95 mm

- Bredd: 94 mm
- Tjocklek: 48 mm
- Fjärrkontrollens mått:
  - Längd: 95 mm
  - Bredd: 33 mm
  - Tjocklek: 11 mm
- Drifttid:
  - Huvudenhet med AAA-batterier: upp till två timmar. (Uppskattad tid gäller för batterierna i produktpaketet. Drifttiden med andra batterier beror på batteriernas kvalitet.)
  - Fjärrkontroll med knappbatteri: upp till 50 veckor (vid användning tre gånger om dagen, 250 knapptryckningar per dag)
- Drifttemperatur: -5°C till 55°C
- Kompatibilitet med bildvisningsenheter: Nokia Image Viewer är kompatibel med PAL- och NTSC-standarder. Nokia Image Viewer kan även anslutas till en kompatibel videoprojektor via en AV-kontakt.

SECAM-TV-apparater kräver en särskild adapter som inte ingår i butiksförpackningen. SECAM-adaptrar säljs i hemelektronikaffärer.

 Kompatibilitet med telefoner: Nokia Image Viewer är kompatibel med de flesta Nokia MMS-kompatibla telefoner med en Pop-Port<sup>™</sup>-anslutning. Via MMCkortet är Image Viewer kompatibel med de telefoner som har ett MMC-kort (till exempel Nokia 9210). • Strömkälla: fyra AAA-batterier eller Nokia ACP-8-, ACP-9- eller ACP-12laddare

När Nokia Image Viewer är ansluten till en laddare, används eller laddas inte batterierna.

När batterierna används som strömkälla, försätts Nokia Image Viewer automatiskt i viloläge om du inte trycker på några knappar på tio minuter. När batterierna håller på att ta slut visas en batteriikon på TV-skärmen. Efter tre minuter slås Nokia Image Viewer av. Du kan aktivera Nokia Image Viewer genom att trycka på en knapp på huvudenheten eller fjärrkontrollen.

- Anslutning: fast RCA-kontakt för TV, fast Pop-Port<sup>™</sup> för telefoner, MMCkortläsare för MMC-kortet och en IR-anslutning för fjärrkontrollen.
- Bildformat som stöds: JPEG och GIF (inte animerad GIF)
- Bildstorlek som stöds: högst 1600 \* 1200 bildpunkter
- Intern buffertstorlek: 4,5 MB. (upp till 150 bilder på 30 kB vardera kan lagras när Nokia Image Viewer är påslagen. Hur många bilder som får plats beror på bildstorleken. Alla bilder i buffertminnet försvinner när du stänger av strömmen. Kom ihåg att säkerhetskopiera alla viktiga data.)

# 1. Översikt

Nokia Image Viewer består av följande delar:

- 1. Huvudenhet
- 2. Fjärrkontroll
- 3. Strömbrytare 🌒
- 4. Knappen Framåt/Minnesbyte 🚺
- 5. Knappen Radera 🏢
- 6. Knappen Rotera/Bildspel 🕢
- 7. Knappen Spara 🔺
- 8. Strömindikator (röd)

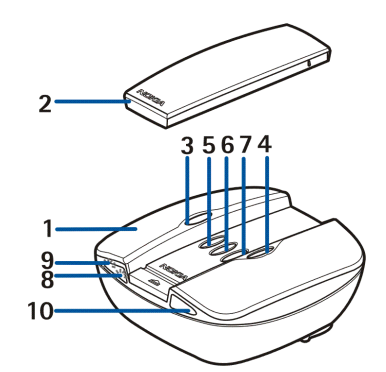

Den röda lampan lyser när Nokia Image Viewer är på. Lampan blinkar när Nokia Image Viewer överför bilder från en ansluten telefon.

9. Laddningsindikator (grön)

Den gröna lampan lyser när Nokia Image Viewer använder laddaren som strömkälla i stället för batterier.

10.IR-port

Fjärrkontrollen har följande delar:

1. IR-port

- 2. Knappen Rotera 😱
- 3. Knappen Bildspel 🗇
- 4. Knappen Bakåt 【
- 5. Knappen Framåt 🚺
- 6. Knappen Spara 🔺
- 7. Knappen Minnesbyte 🏈
- 8. Knappen Radera 🏢

Det finns två sätt att trycka på knapparna.

- Tryck tryck ned knappen och släpp den omedelbart
- Tryck ned och håll tryck och håll ned knappen i minst tre sekunder.

#### Symboler på displayen

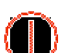

Ström på/av.

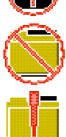

Standardmappen för bilder i telefonen är tom.

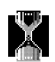

Bearbetar bild.

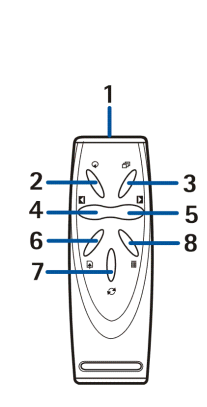

Nokia Image Viewer hittade inte standardmappen för bilder i telefonen.

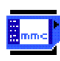

MMC-minnet har valts.

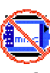

MMC-kort saknas.

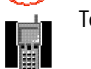

Telefonminnet har valts.

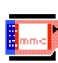

MMC-kortet är fullt.

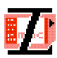

MMC-kortet är inte kompatibelt.

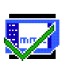

Nokia Image Viewer har sparat en eller flera bilder på MMC-kortet.

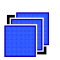

Om bildspel inte körs visas denna när bildspelsknappen trycks in ett kort ögonblick.

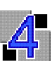

Bilderna i bildspelet växlas var fjärde sekund.

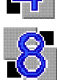

Bilderna i bildspelet växlas var åttonde sekund.

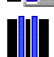

Bildspelet är pausat.

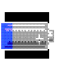

Låg batteristyrka.

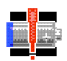

Mycket låg batteristyrka. Byt batterier eller anslut laddaren till Nokia Image Viewer.

8

Laddaren är inte kompatibel.

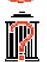

Bekräfta borttagning - ta bort genom att hålla ned knappen i minst tre sekunder.

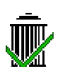

Bilden raderades från Nokia Image Viewer eller MMC-kortet, beroende på vilket minne som är valt.

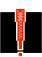

Ett fel inträffade.

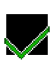

Åtgärden lyckades.

# 2. Använda Nokia Image Viewer för första gången

1. Öppna huvudenheten genom att skjuta undan spärren (1).

Obs! Stäng alltid av strömmen och koppla bort enheten från laddaren eller andra strömförande enheter innan du öppnar enheten.

- 2. Lyft på locket (2).
- Lossa sladden med RCA-kontakt som finns lindad runt batterikåpan (3). Ta bort batterikåpan genom att skjuta den uppåt som pilen visar.

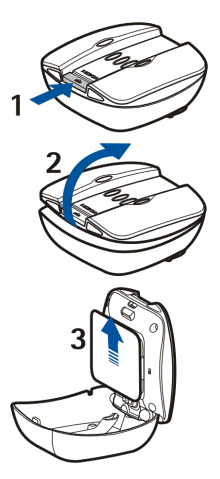

- 4. Sätt i AAA-batterierna (4) och skjut tillbaka kåpan på plats.
- 5. Kontrollera att NTSC/PAL-omkopplaren (5) är i rätt läge.
- 6. Sätt i MMC-kortet (6) i spåret med kontaktytan mot huvudenhetens överdel (där knapparna sitter).

Lås kortet genom att trycka in det. Om du vill lossa kortet trycker du in det lätt igen.

7. Kontrollera att RCA-kabeln ligger i sin skåra (7) och stäng huvudenheten.

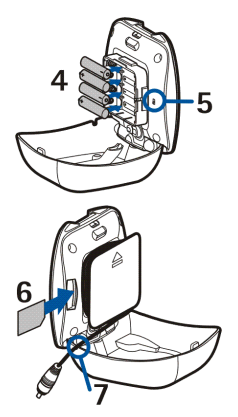

8. Sätt i batteriet i fjärrkontrollen enligt bilden nedan.

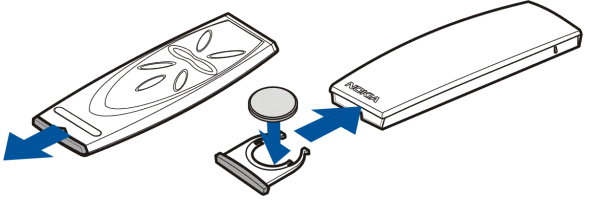

Fjärrkontrollen till Nokia Image Viewer drivs av det medföljande knappbatteriet CR2032. Om batteriet i fjärrkontrollen tar slut kan du använda Nokia Image Viewer genom att trycka på knapparna på huvudenheten.

- Anslut kabeln från laddaren till kontakten på baksidan av Nokia Image Viewer och anslut laddaren till ett vägguttag.
- 10.Håll ned **①** på huvudenheten när du vill slå på Nokia Image Viewer.

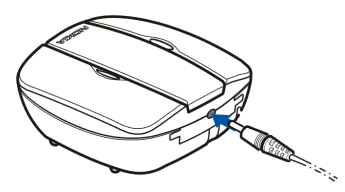

11. Anslut RCA-kontakten från Nokia Image Viewer till en TV.

Om det inte finns någon RCA-kontakt på TV:n krävs en RCA/SCART-adapter, som säljs i hemelektronikaffärer. Om du använder en TV med bredbild, ska TV:n ställas in på 4:3-visning.

- 12. Välj RCA-inmatningskanalen på TV:n. Nokia-logotypen visas på TV-skärmen när rätt kanal är vald.
- 13.Linda upp Pop-Port<sup>™</sup>-kabeln från huvudenhetens undersida och anslut den till den kompatibla telefonens Pop-Port<sup>™</sup>. Kontrollera att telefonen är påslagen.

En förloppsindikator visas på TV:n medan bilderna överförs från telefonen. Under tiden som förloppsindikatorn visas, händer ingenting om du trycker på knapparna på huvudenheten eller fjärrkontrollen. Om ingen förloppsindikator visas ska du stänga av telefonen och sätta på den igen.

Observera att när Nokia Image Viewer har överfört bilderna i telefonen till internminnet, kan du koppla från telefonen från huvudenhetens Pop-Port<sup>™</sup> och ändå fortsätta visa bilderna. När du ansluter en telefon till huvudenhetens Pop-Port<sup>™</sup> igen tas bilderna som överförts tidigare bort från telefonens internminne.

## Slå av och slå på strömmen

Håll ned 🌒 på huvudenheten när du vill slå på Nokia Image Viewer.

Håll ned 🌒 när du vill slå av strömmen.

Observera att du inte kan slå på eller av strömmen med fjärrkontrollen.

# 3. Använda Nokia Image Viewer

## Minne och bildformat

Nokia Image Viewer stöder bildformaten JPEG och GIF upp till storleken 1600 \* 1200 bildpunkter. Bilderna skalas i Nokia Image Viewer så att de passar optimalt på TV-skärmen.

Nokia Image Viewer kan visa bilder som lagrats antingen på ett MMC-kort eller i en ansluten telefon. När telefonens minne är valt, överför Nokia Image Viewer bilderna från mappen SU-5 i telefonen, eller, om det inte finns någon sådan mapp, från telefonens standardmapp för bilder. Standardmappen visas olika beroende på telefonmodell och telefonens valda språk. Information om namnet och platsen för standardmappen för bilder finns i telefonens användarhandbok. Om MMC-minnet är valt överför Nokia Image Viewer bilderna från rotmappen, från mappen Images och från mappen "DCF" från MMC. När du sparar bilder från en telefon på MMCkortet i Nokia Image Viewer, sparas bilderna i mappen Images, eller om det inte finns någon sådan mapp, i rotmappen. Även om bilderna skalas innan de visas, sparas de i originalformat på MMC-kortet. När du visar bilder från en telefon, överför Nokia Image Viewer bilderna från telefonen och sparar dem i ett internt buffertminne. Om alla bilderna inte får plats i buffertminnet, byter Nokia Image Viewer automatiskt ut bilderna i buffertminnet. Det innebär att alla bilderna i telefonen kan visas, även om alla inte ryms i buffertminnet samtidigt. Om telefonen kopplas bort kan du fortsätta att visa bilderna i buffertminnet tills en telefon åter ansluts eller tills Nokia Image Viewer stängs av. Alla bilder i buffertminnet tas bort när Image Viewer stängs av eller en telefon ansluts.

## Innan du använder Nokia Image Viewer

Kontrollera följande på din TV, telefon och Nokia Image Viewer innan du börjar använda enheten:

TV:

- 1. TV:n ska vara påslagen och RCA-inmatningskanalen ska användas.
- 2. Om du använder en TV med bredbild ska TV:n ställas in på 4:3-visning.
- 3. RCA-kabeln på Nokia Image Viewer ska vara ansluten till RCA-kontakten på TV:n.

Telefon:

- 1. Telefonen ska vara påslagen.
- 2. Nokia Image Viewer ska vara ansluten till den kompatibla telefonens Pop-Port<sup>™</sup>.

Varje gång du ansluter en telefon till Nokia Image Viewer visas en förloppsindikator på TV-skärmen när bilder överförs från telefonen.

Under tiden som förloppsindikatorn visas, händer ingenting om du trycker på knapparna på huvudenheten eller fjärrkontrollen.

#### Nokia Image Viewer:

- Nokia Image Viewer ska vara påslagen och Nokia-logotypen ska visas på TVskärmen.
- 2. Om du använder fjärrkontrollen får den inte befinna sig mer än sju meter från huvudenheten, och det får inte finnas några hinder mellan huvudenhetens och fjärrkontrollens IR-anslutningar.

## Välja minne

Ikonen i TV-skärmens nedre vänstra hörn visar vilket minne som är valt. Telefonminnet (I) innebär att du kan visa bilderna i den anslutna telefonen. MMC-minnet (I) innebär att du kan visa bilderna på MMC-kortet som sitter i Nokia Image Viewer.

När du startar Nokia Image Viewer väljs telefonminnet som standard. Om ingen telefon är ansluten, försöker Nokia Image Viewer växla till MMC-minnet. Om det inte finns något MMC-kort i Image Viewer och det fortfarande inte finns någon ansluten telefon, visas ikonen 🚺.

Om du vill ändra vilket minne som ska användas, kan du trycka på 🧭 på fjärrkontrollen eller hålla ned 】 på huvudenheten.

## Visa bilder

Bilderna kan visas en i taget eller i form av ett bildspel.

## Visa en bild i taget:

- Tryck på leler på fjärrkontrollen för att bläddra genom bilderna och välja den bild du vill visa. Om du håller ned eller , bläddras bilderna automatiskt.

Om du använder huvudenheten bläddrar du framåt genom att trycka på **D**. Observera att om du håller ned **D** så bläddras inte bilderna, utan du byter i stället minne.

#### Visa bildspelet:

- Bilderna i bildspelet växlas var 4:e eller 8:e sekund. Om du vill ändra intervallet håller du ned D på fjärrkontrollen. Du kan inte ändra intervallet från huvudenheten.

## Rotera bilder

Du kan rotera bilden som visas på TV-skärmen. Om ett bildspel visas väntar du tills bilden du vill rotera visas. Om inget bildspel visas trycker du på 🚺 eller Ď på fjärrkontrollen eller Ď på huvudenheten tills bilden visas.

Om du vill rotera bilden 90° medurs, ska du trycka på  ${oldsymbol Q}$  på fjärrkontrollen eller huvudenheten.

## Spara bilder

När telefonminnet är valt, kan du spara bilder från en telefon på MMC-kortet som sitter i Nokia Image Viewer.

## Spara en bild:

Om ett bildspel visas väntar du tills bilden du vill spara visas. Om inte ett bildspel visas trycker du på 🚺 eller 🚺 på fjärrkontrollen eller 🚺 på huvudenheten tills bilden visas.

Tryck på \Lambda på fjärrkontrollen eller huvudenheten när du vill spara bilden.

## Spara ett helt bildspel:

Håll ned \Lambda på fjärrkontrollen eller huvudenheten om du vill spara alla bilder i bildspelet. Bildspelet måste vara aktiverat för att detta ska fungera. Om bildspelet inte är aktiverat sparas bara den bild som visas.

Innan bilderna sparas kontrollerar Nokia Image Viewer att det finns plats för dem på MMC-kortet. Om hela bildspelet inte ryms på MMC-kortet visas ikonen 🔜 och ingen av bilderna sparas.

## Ta bort bilder

När telefonminnet är valt kan du radera en bild från det interna buffertminnet i Nokia Image Viewer, men inte från telefonen. När bilden har raderats från buffertminnet visas den inte längre.

När MMC-minnet är valt kan du radera en bild direkt från MMC-kortet som sitter i Nokia Image Viewer.

Om ett bildspel visas väntar du tills bilden du vill ta bort visas. Om inget bildspel visas trycker du på 🚺 eller 🚺 på fjärrkontrollen eller 🚺 på huvudenheten tills bilden visas.

Håll ned 🏢 på fjärrkontrollen eller på huvudenheten tills ikonen 嬤 visas.

# Skötsel och underhåll

Behandla Nokia Image Viewer varsamt. Nedanstående råd hjälper dig att få glädje av produkten i många år.

- Förvara all utrustning utom räckhåll för små barn.
- Använd endast Nokia Image Viewer inomhus.
- Undvik att tappa, stöta till eller skaka Nokia Image Viewer. Om den behandlas omilt kan kretskorten gå sönder.
- Använd inte starka kemikalier, lösningsmedel eller frätande/starka rengöringsmedel när du rengör Nokia Image Viewer.

Om din Nokia Image Viewer inte fungerar, tar du den till närmaste kvalificerade serviceställe.